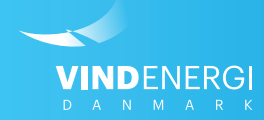

# Sådan opretter du møllestop på Selvbetjeningen

Vejledninger til Selvbetjening

#### Hvorfor er det vigtigt at indmelde stop på vindmøller?

I et marked med lave elpriser og reduceret balancegodtgørelse gælder det om at holde balanceomkostningerne så lave som muligt. Balanceomkostningerne opstår, når indmeldt produktion og faktuel produktion ikke stemmer overens. Der vil altid være uoverenstammelser på grund af vinden, men udgangspunktet for prognosen er aktive vindmøller. Det er vigtigt at have det bedst mulige udgangspunkt for vores balanceansvarlige, og det gøres ved at melde møllestop ind på Selvbetjeningen.

#### Ved at indberette nuværende og fremtidige møllestop for dine vindmøller er du medvirkende til at nedbringe de månedlige balanceomkostninger.

#### Forpligtelser som andelshaver i Vindenergi Danmark

Paragraf 2.2 i el-salgskontrakten:

Vindmølleejer er forpligtet til, pr. mail og uden forsinkelse, at meddele Vindenergi Danmark amba om evt. produktionsstop, ved defekt, nedbrud o.l., når el-produktionen ikke ventes at kunne genoptages indenfor 1 døgn.

Vindmølleejeren er ligeledes forpligtet til uden forsinkelse at give meddelelse om planlagte driftsstop for service, reparationer, tests m.m. under forudsætning af, at stoppene er over 8 timers varighed. Dagen før en vindmølles idriftsættelse i normal drift .

### Følg vejledningen herunder for at indberette møllestop via Selvbetjeningen:

## 1. Log ind på Selvbetjeningen

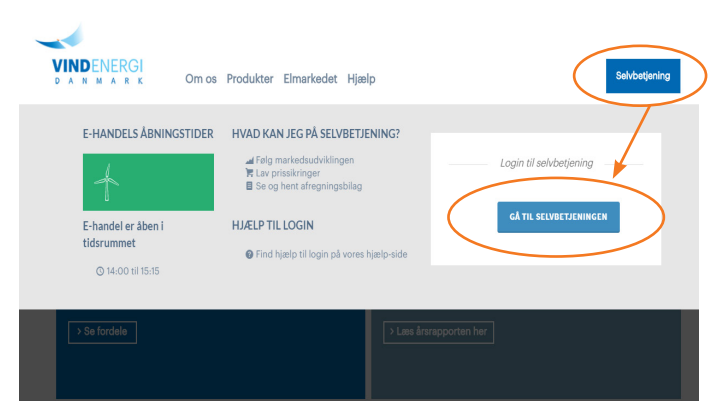

## 2. Vælg Se aktive møllestop

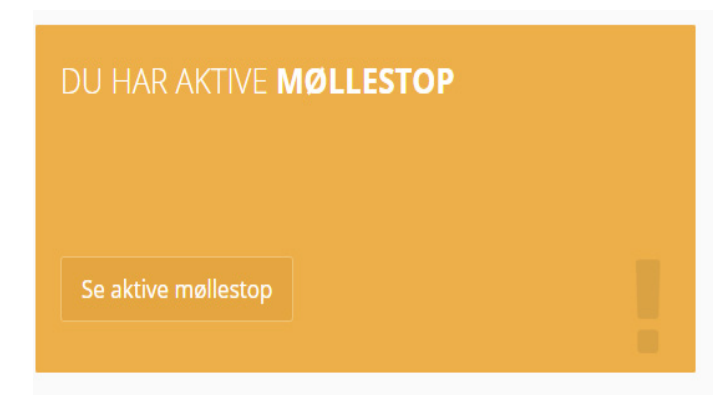

#### Log ind på Selvbetjeningen

1. Søg på <u>www.vindenergi.dk</u> i din internet browser

- 2. I øverste højre hjørne på hjemmesiden, finder du en blå kasse, hvori der står *Selvbetjening*, klik på denne.
- 3. Klik på Gå til Selvbetjeningen
- 4. Indtast din e-mail adresse i øverste felt
- 5. Indtast din adgangskode\* i nederste felt.

\*Har du glemt din adgangskode? Tryk da på *Glemt din adgangskode*? Du vil blive bedt om at indtaste din e-mail, en ny adgangskode vil herefter blive sendt til din e-mail.

**HUSK** at tjekke din spam-mappe/uønsket post

#### Vælg Se aktive møllestop på forsiden

**1**. Klik på den gule boks *Se aktive møllestop* på forsiden af Selvbetjeningen.

Du kan også klikke på Park i menuen til venstre.

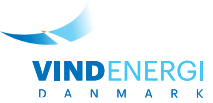

## 3. Administrér møllestop

| ID \$ | Alias                                 | \$<br>GSRN        | \$<br>Region 🕏 | Samlet<br>effekt | \$<br>Detaljer | $\frown$     |
|-------|---------------------------------------|-------------------|----------------|------------------|----------------|--------------|
| P676  | Park beskrivelse<br>test676 Ret alias | 57071500000000911 | DK1            | 1125             | Vis park       | Se møllestop |
| P713  | Park beskrivelse<br>test713 Ret alias | 57071500000002175 | DK1            | 150              | Vis park       | Se møllestop |
| P714  | Park beskrivelse<br>test714 Ret alias | 57071500000002182 | DK1            | 150              | Vis park       | Se møllestop |
| P758  | Park beskrivelse<br>test758 Ret alias | 57071500000002847 | DK1            | 150              | Vis park       | Se møllestop |
| P759  | Park beskrivelse<br>test759 Ret alias | 57071500000002854 | DK1            | 150              | Vis park       | Se møllestop |
| P760  | Park beskrivelse<br>test760 Ret alias | 57071500000002861 | DK1            | 150              | Vis park       | Se møllestop |

# 4. Opret et møllestop

| Se | e mølle | estop              |                   |        |                |
|----|---------|--------------------|-------------------|--------|----------------|
| I  | ngen st | top                |                   |        |                |
|    | ID      | EDIEL              | GSRN              | Region | Effekt         |
|    | 1427    | 571313103103500753 | 57071500000002182 | DK1    | 150 Opret Stop |

## 4.1 Opret nuværende møllestop

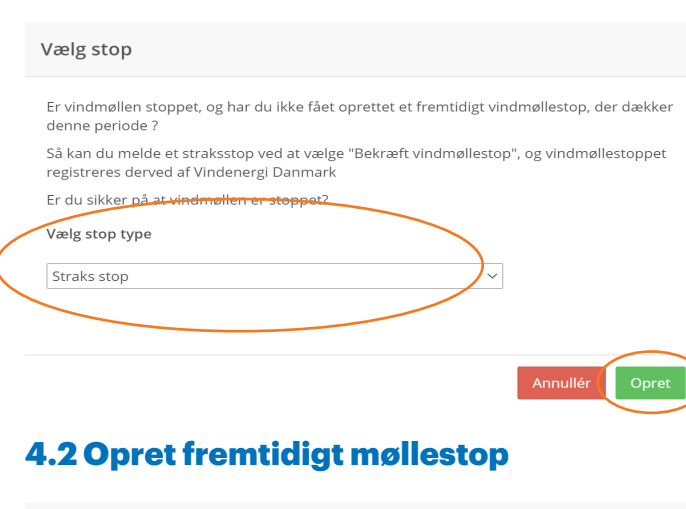

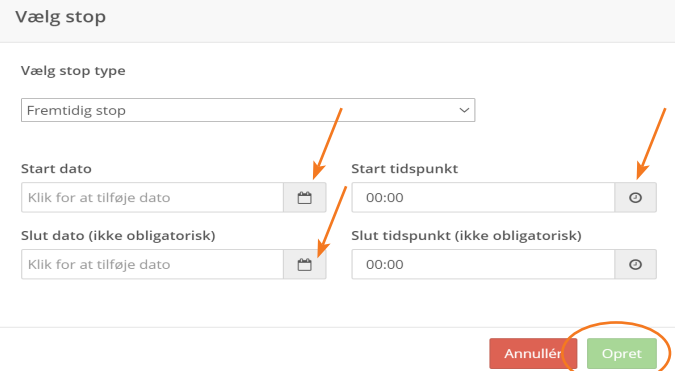

#### Administrér dine parkers møllestop

**1**. Klik på *Se møllestop ud* for den park, du ønsker at oprette eller administrere et møllestop på.

De Se møllestop-knapper, der er gule, indikerer at parken har et aktivt møllestop. De grå indikerer, at der ikke er aktive møllestop på nuværende tidspunkt.

Ved at klikke på *Se møllestop* kan du administrere møllestop på den pågældende enhed.

#### **Opret møllestop**

1. Klik på knappen Opret Stop

Er du lige blevet opmærksom på, at din vindmølle står stille, skal du vælge stop type *Straks stop* og følge 4.1.

Vil du oprette et møllestop på en bestemt dato i fremtiden, skal du vælge stop typen *Fremtidig stop* og følge 4.2

#### Opret møllestop på en vindmølle, der står stille nu

Er du lige blevet opmærksom på, at din vindmølle står stille, skal du vælge stop type *Straks stop* 

1. Vælg stop type: Straks stop

2. Klik på Opret

Møllestoppet er nu registreret hos Vindenergi Danmark. Når du ved, hvornår vindmøllen sættes i drift igen, kan du registrere slutdatoen på møllestoppet. Se punkt 5 i denne vejledning.

#### Opret et planlagt møllestop i fremtiden

Ved du, at din vindmølle skal stå stille i en periode i fremtiden, fx pga. service, skal du benytte dig af Stop typen: *Fremtidig stop*.

- 1. Angiv startdato
- 2. Angiv slutdato (ikke obligatorisk\*)
- 3. Klik på Opret

\*Hvis du endnu ikke ved, hvornår møllestoppet afsluttes, kan du efterlade slutdato-feltet blankt. Du kan herefter redigere møllestoppet, når du kender den faktiske slutdato. Se punkt 5 i denne vejledning.

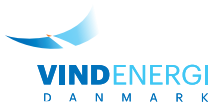

## 5. Redigér møllestop

| Se | e mølle  | estop              |                   |        |        |                            |    |
|----|----------|--------------------|-------------------|--------|--------|----------------------------|----|
| ŀ  | Aktive r | nøllestop          |                   |        |        |                            |    |
|    | ID       | EDIEL              | GSRN              | Region | Effekt | Starter                    |    |
|    | 2142     | 571313104601353582 | 57071500000012815 | DK1    | 600    | 23-03-2020 08:10 Rediger S | op |

#### Luk

## **5.1 Rediger møllestop**

| Rediger stop                  |          |                                    |   |
|-------------------------------|----------|------------------------------------|---|
| Start dato                    | 1        | Start tidspunkt                    | 1 |
| 23-03-2020                    | Ë        | 08:17                              | 0 |
| Slut dato (ikke obligatorisk) | 1        | Slut tidspunkt (ikke obligatorisk) |   |
| Klik for at tilføje dato      | <b>—</b> | 00:00                              | 0 |
|                               |          |                                    |   |

# Annullér Rediger stop

#### Rediger tidligere angivet møllestop

Når der står *Rediger stop* i den grønne boks ud for vindmøllen, betyder det, at der tidligere er oprettet et møllestop for denne vindmølle.

For at redigere i de tidligere angivne informationer vedrørende dette møllestop, skal du klikke på *Rediger stop* og følge vejledningen i punkt 5.1.

#### Lav ændringer i et tidligere angivet møllestop

Her kan du redigere i startdato, slutdato og tidspunkter for møllestoppet.

- 1. Angiv dine ændringer i tid og dato
- 2. Klik på *Rediger stop* for at gemme dine ændringer.

De nye informationer er nu gemt og registreret hos Vindenergi Danmark.